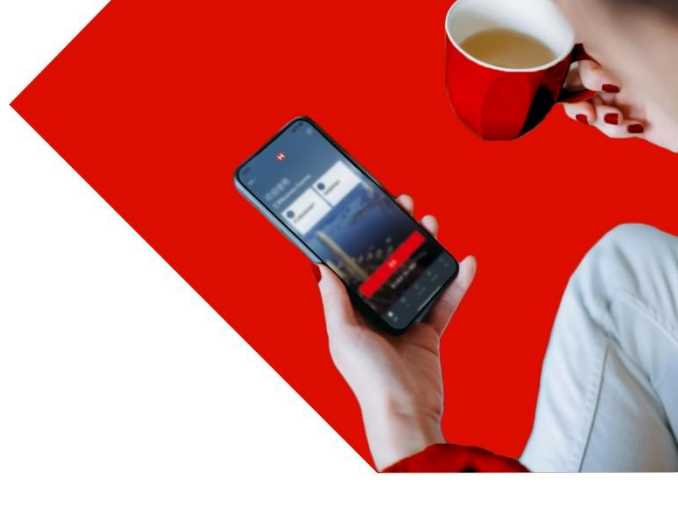

## 登记商务"网上理财"

登记成为商务"网上理财"使用者之前<sup>,</sup>你必须拥有以下一种汇丰商业账户及已<u>成功申请商</u> 务"网上理财":

- ◆ 港元 / 外币往来账户
- ◆ 港元 / "外币通"结单储蓄账户

商业综合账户 (汇丰 Sprint 账户、汇丰"理财易"商务账户 / "商业"理财账户)

 你将需要使用**香港汇丰Business Express手机应用程序**,请于App Store、Google Play或百度手机助手 搜索"香港汇丰BusinessExpress"下载程序;或你可於本行网页上下载安卓应用程序包(APK安装档)\*。

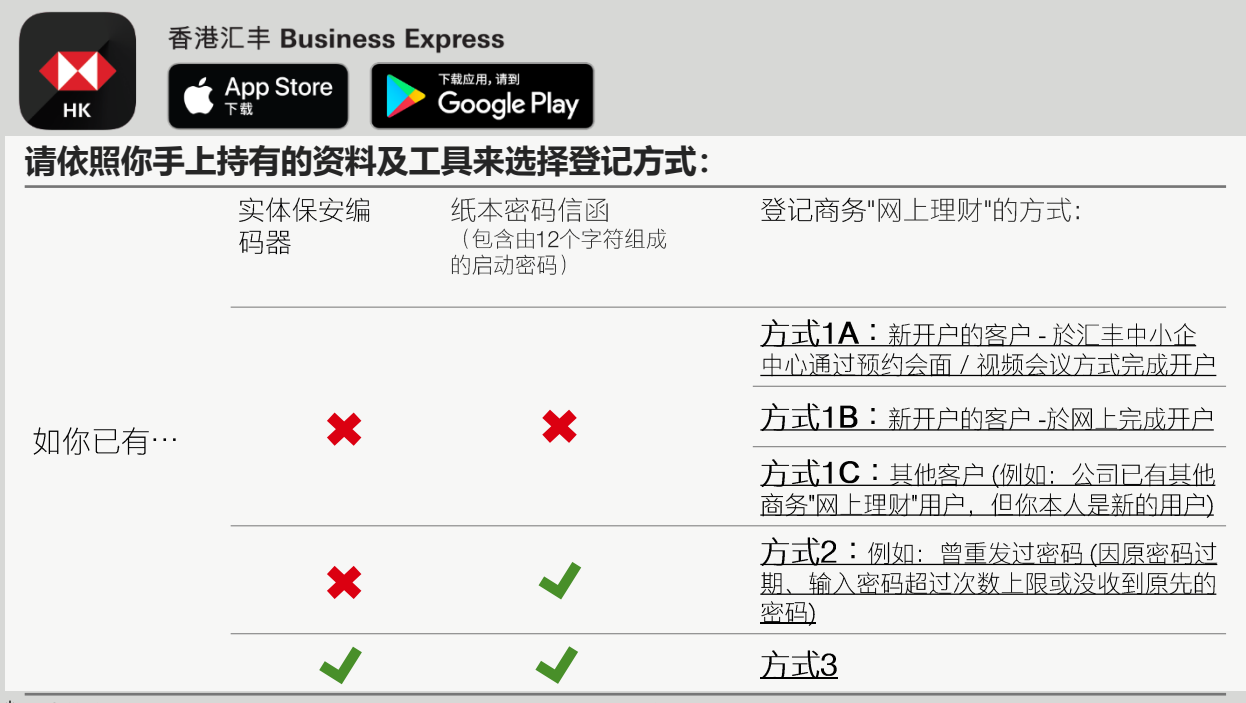

请前往www.business.hsbc.com.hk/BizExpress再於网页下方的"立即下载"寻找下载指引。

香港汇丰Business Express手机应用程序("应用程序")为香港上海汇丰银行有限公司("香港汇丰")所提供,仅供香港汇丰现有工商金融客户使用。就任何人 士在任何司法管辖区下载或使用此应用程序会违反其法律或法规,或本行未获发牌或授权在该等司法管辖区提供此应用程序及/或任何服务而言,本行无意让任 何身处该等司法管辖区的人士下载或使用此应用程序。我们不会就有关应用程序收取费用。但阁下的流动网络供应商可能会就你取得有关应用程序的过程中收 取费用;当你身处于海外时,费用亦可能有所不同。阁下需自行负责相关费用。于商务"网上理财"及香港汇丰Business Express手机应用程序上显示的资料及图 像仅供参考及说明用途。

Apple为 Apple Inc. 在美国及其他国家之注册或现正注册中的商标。 App Store 为 Apple Inc. 之服务商标。 Google Play 和 Google Play 标誌均为 Google LLC 的商标。

由香港上海汇丰银行有限公司刊发。

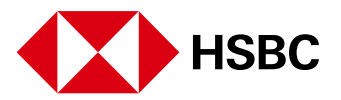

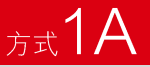

打开香港汇丰Business Express手机应用程序开始申请及备妥下列资料:

- 通过电邮发送给你的申请编号<sup>1</sup>(在电邮中搜寻'Application ID'或以繁体中文搜寻"申请编号" 便可找到此由汇丰发出的电邮)
- ◆ 6位数字SMS启动码<sup>2</sup>(在SMS收件匣中搜寻'activation code for Business Internet Banking' 或以繁体中文搜寻"商務網上理財启動碼"便可找到较早前由汇丰发出的SMS。)
- 打开应用程式及选择"开立商业综合账户"。
   之后选择"以申请编号继续"到下一步输入你的资料及申请编号1认证申请。
- 2 完成一次性密码认证后,新使用者请选择"全新商务'网上理财'使用者"<sup>3</sup>,之后依照指示输入启动资料及登记成为商务"网上理财"使用者。

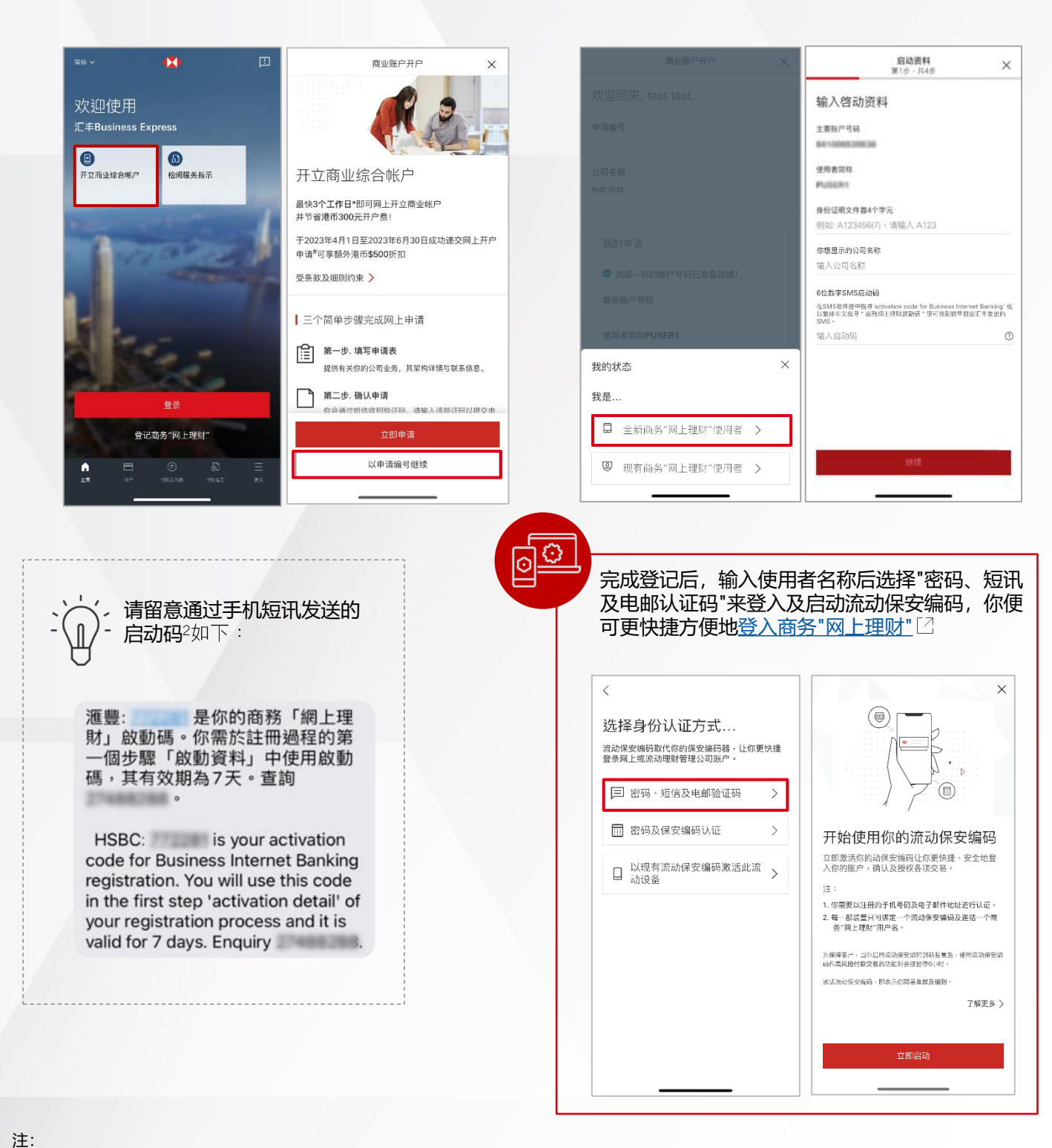

- 1. 开户完成后, 主要使用者会收到申请编号电邮。
- 2. 开户完成后,主要使用者会收到启动码手机短信。

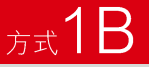

於你开户时使用的流动装置打开香港汇丰Business Express手机应用程序及备妥下列资料:

通过电邮发送给你的申请编号<sup>1</sup>(在电邮中搜寻' Application ID '或以繁体中文搜寻 "申请编号"便可找到此由汇丰发出的电邮)

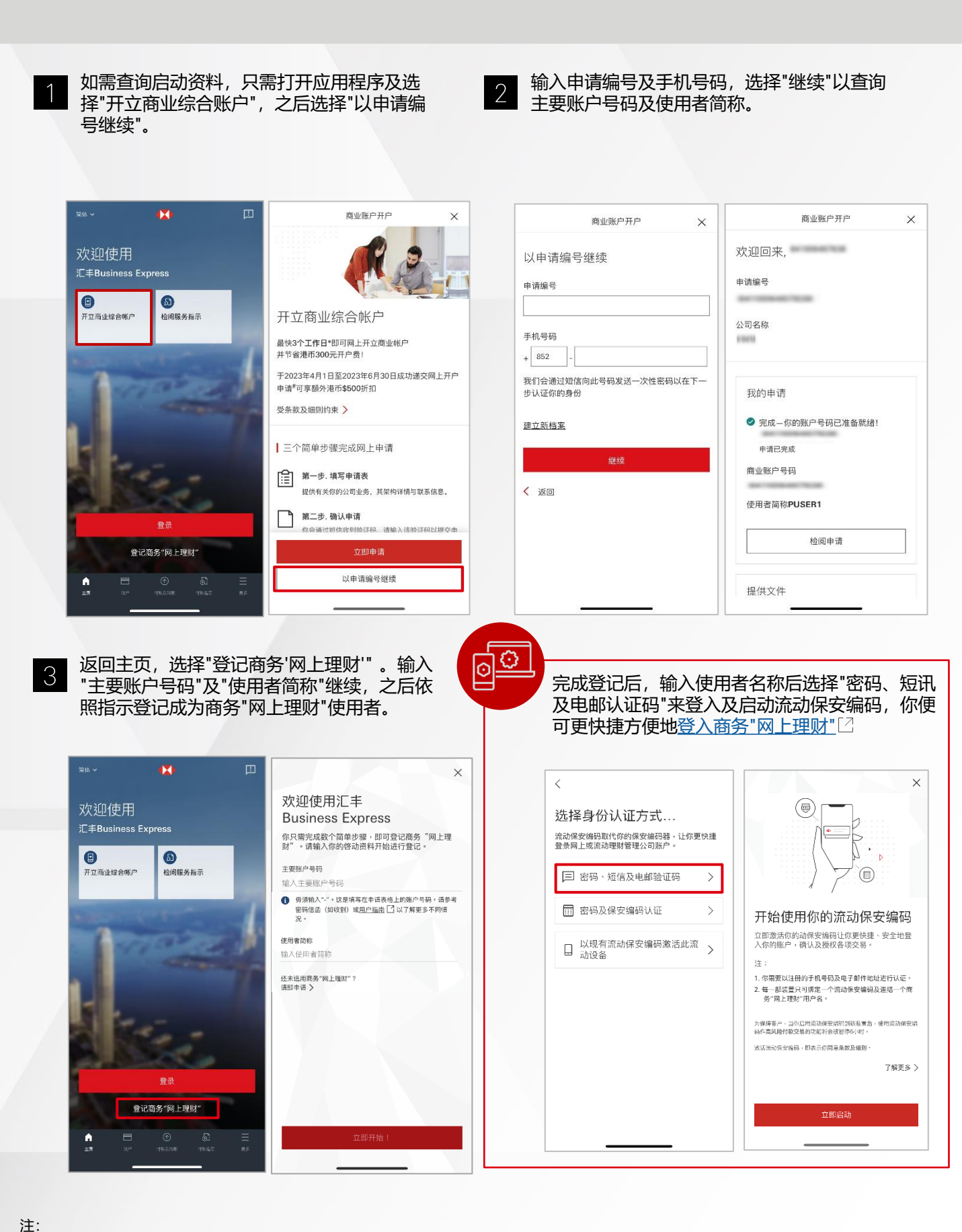

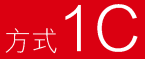

打开**香港汇丰Business Express手机应用程序**开始申请及备妥下列资料:

- ◆ 6位数字SMS认证编号<sup>1</sup> (在SMS收件匣中搜寻'Business Internet Banking authentication code'或以繁体中文搜寻"商務網上理財認證編號"便可找到此汇丰SMS)
- 通过电邮发送给你的商务"网上理财"登记指引(详细资料会被部分遮蔽,请联络申请人以 取得完整详细资讯)

1

打开应用程序及选择"登记商务'网上理财'"。输入"主要账户号码"及"使用者简称"开始2。

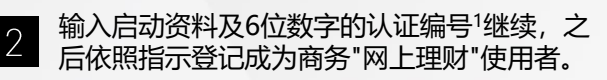

| 岡体 ~                       | •                  |                                                                   | ×                                                                                                    | 启动资料 × 第1步,共4步                                                                                                    | ×                                                                                  |
|----------------------------|--------------------|-------------------------------------------------------------------|----------------------------------------------------------------------------------------------------|----------------------------------------------------------------------------------------------------|------------------------------------------------------------------------------------|
| 欢迎使用<br>汇≢Business Express |                    | 欢迎使用汇丰<br>Business Express<br>你只要完成教介简单短 <sup>9</sup> 。即可登记商务"网上理 | 输入启动资料                                                                                                   |                                                                                                    |                                                                                    |
| 日本市                        | <b>》</b><br>检阅服务指示 | ,                                                                 | 对 。请利人和时分经初员将升份进行登记。<br>主要账户号码<br>输入主要账户号码<br>① 毋须输入"。" 这是将写在申请表悟上的账户号码。请参考<br>密码语画(如收到)或用户面面〔2 以了接到多不同情 | 使用者荷称<br>中价证明文件首4个字元                                                                                                    | •                                                                                  |
| 1                          |                    |                                                                   | 況。<br>使用者简称                                                                                              | 例如: A123456(7),请输入 A123                                                                                                    | 成功登记<br>请登录并激活流动保安编码以更快捷的方式处理公司                                                    |
|                            | -                  | 7                                                                 | 输入使用者篮称<br>近未说用商务"网上理财"?<br>這即由语 >                                                                       | 你想显示的公司名称<br>输入公司名称                                                                                                    | 账务。<br>如果你想通过一个使用者名称问时管理多个公司账户,请<br>登录商务"网上理财"后点击右上方的公司名称,选择"新<br>"网上一个业务"以客馆公司业务。 |
| ile:                       |                    |                                                                   |                                                                                                    | olti(武국-3MS)EU에의<br>도실550(安定堂用集)국运(Astion code for Business Internet Barking' 또<br>L) 전4(中文提考 · 운영제)上環定原動碼 · 便可注射裝裝訂出(二年支出的<br>SMS -<br>输入启动码 ⑦ |                                                                                    |
|                            | 登录<br>(商务"网上理财"    |                                                                   | 立即开始!                                                                                                    | 继续                                                                                                    | 确定                                                                                 |
| IK BP                      |                    | 25                                                                |                                                                                                    |                                                                                                    | HTPL:                                                                              |

| ♀<br>- ↓ , 请留意通过手机短讯发送的<br>- ↓ 证编号1如下:                                                                                                    | 完成登记后,输入使用者名称后选择"密码、短讯<br>及电邮认证码"来登入及启动流动保安编码,你便可更快捷方便地 <u>登入商务"网上理财"</u> [2] |
|----------------------------------------------------------------------------------------------------|-------------------------------------------------------------------------------|
| [HSBC]HSBC: Your Business Internet<br>Banking authentication code is<br>. Please keep it for use during<br>first-time registration. Enquiry:<br>852-27488288. (Ref.<br>)<br>【滙豐銀行】 滙豐: 您的商務網上理財<br>認證編號是 。請保留作首次登<br>記之用。查詢:852-27488288。 (Ref. | <section-header></section-header>                                             |

注:

- 1. 经批核后,此6位数字SMS认证编号会在下一个工作日发送到你于申请服务时所填写的流动电话号码。此认证编号不适用于只登记使用强积金服务的客户。
- 2. 电邮会提供登记指引和部分遮蔽的主要账户号码及使用者简称。主要账户号码及使用者简称必须与申请商务"网上理财"时提供的资料一致。

## <sub>方式</sub>2

打开香港汇丰Business Express手机应用程序开始申请及备妥下列资料:

- 纸本密码信函(包含12个字符的启动密码)
- ▶ 6位数字SMS认证编号<sup>1</sup>(在SMS收件匣中搜寻'Business Internet Banking authentication code'或以繁体中文搜寻"商務網上理財認證編號"便可找到此汇丰SMS)

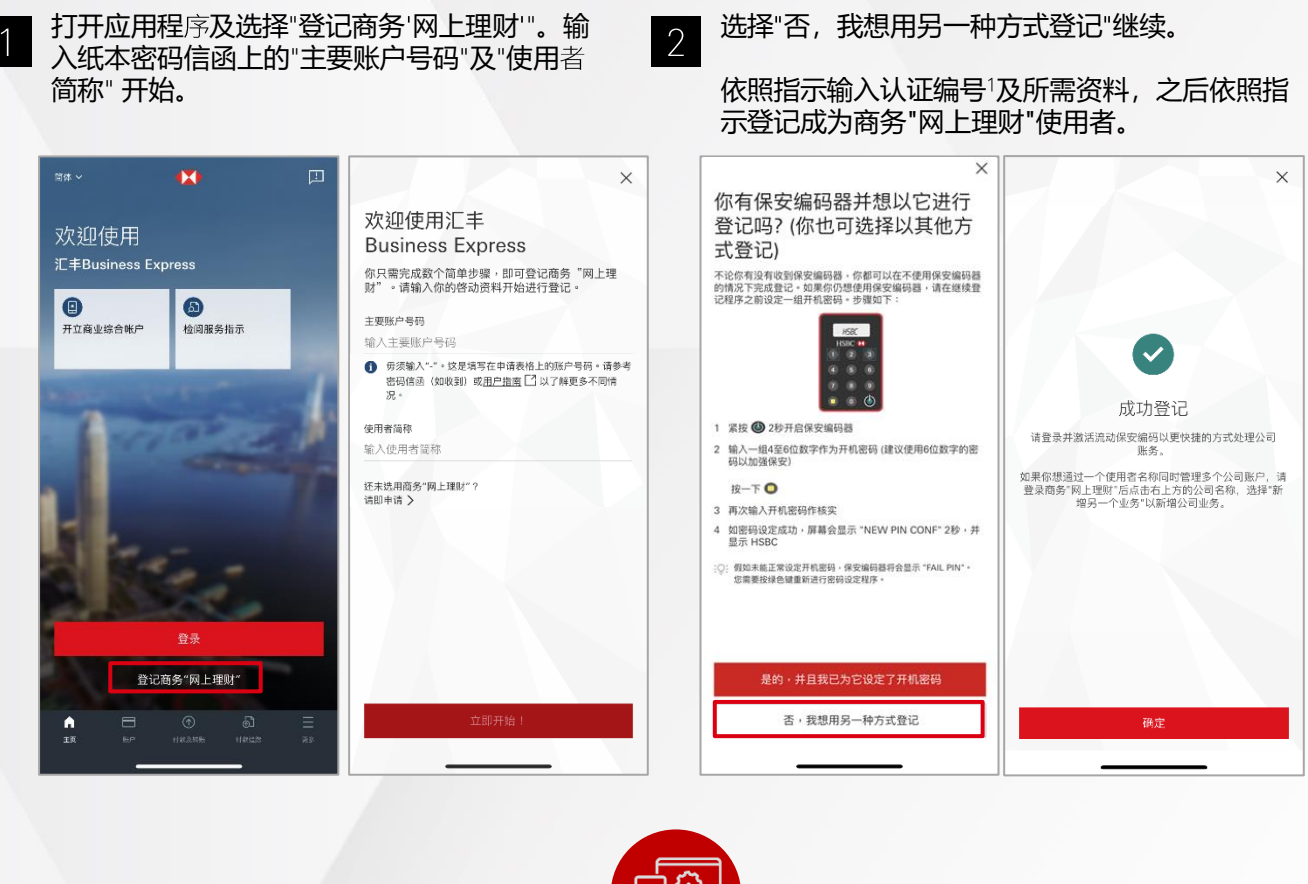

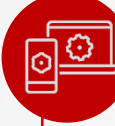

完成登记后,输入使用者名称后选择"密码、短讯 及电邮认证码"来登入及启动流动保安编码,你便 可更快捷方便地<u>登入商务"网上理财"</u>[2]

| <<br>选择身份认证方式<br>流动保安编码取代称的保安编码器。让你更快<br>登录网上或流动理财管理公司账户。 |                                                                                               |
|-----------------------------------------------------------|-----------------------------------------------------------------------------------------------|
| 宮 密码、短信及电邮验证码 >                                           |                                                                                               |
| 密码及保安编码认证 >                                               | 开始使用你的流动保安编码                                                                                  |
| □ 以现有流动保安编码激活此流<br>动设备                                    | 立即激活你的动保安编码让你更快捷、安全地登入你的账户,确认及授权各项交易。                                                         |
|                                                           | <ol> <li>1. 你需要以汪倍的手机号码及电子邮件地址进行认证。</li> <li>2. 每一部装置利可算是一个流动条要编码及连结一个离务"网上理财"用户名。</li> </ol> |
|                                                           | 为保障客户:当你启用流动保安湖积到新装置后,使用流动保安湖<br>码作高风险付款交易的功能转会按目停心(时。                                        |
|                                                           | 波活流动保安院码,即表示你同意条款及编则。                                                                         |
|                                                           | 了解史多 >                                                                                        |
|                                                           | 立即启动                                                                                          |
|                                                           |                                                                                               |

## 打开香港汇丰Business Express手机应用程序<sup>1</sup>开始申请及备妥下列资料及工具:

实体保安编码器

方式く

- 纸本密码信函(包含12个字符的启动密码)
- 6位数字SMS认证编号<sup>2</sup> (在SMS收件匣中搜寻'Business Internet Banking authentication code'或以繁体中文搜寻"商務網上理財認證編號"便可找到此汇丰SMS)

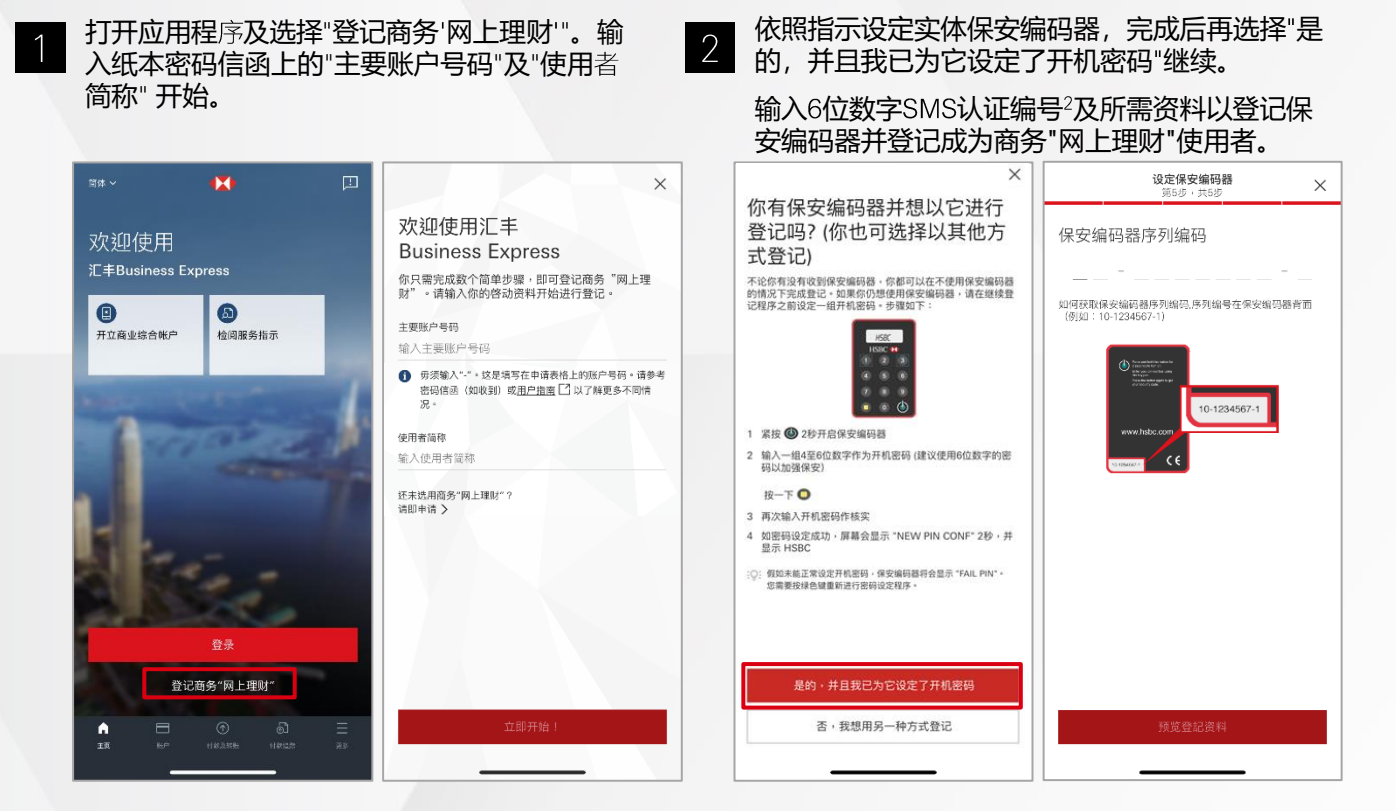

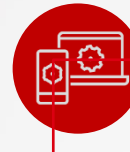

完成登记后, 输入使用者名称后选择"密码及保安 编码认证"来登入及启动流动保安编码,你便可更 快捷方便地登入商务"网上理财"[2]

| <<br>选择身份认证方式<br>流动保安编码取代你的保安编码器,让你更快准<br>登录网上或流动理财管理公司账户。 | ×                                                                                       |  |  |
|------------------------------------------------------------|-----------------------------------------------------------------------------------------|--|--|
| □ 密码、短信及电邮验证码 >                                            |                                                                                         |  |  |
| 密码及保安编码认证 >                                                | 开始使用你的流动保安编码                                                                            |  |  |
| □ 以现有流动保安编码激活此流 > 动设备                                      | 立即激活你的动保安编码让你更快捷、安全地登<br>入你的账户,确认及授权各项交易。<br>注:                                         |  |  |
|                                                            | <ol> <li>尔需要以注册的手机号码及电子邮件地址进行认证。</li> <li>每一部该量只可携定一个流动保安编码及连结一个离务"网上理股"用户名。</li> </ol> |  |  |
|                                                            | 为保障客户。当你启用流动保安结构到新装置后,使用流动保安端<br>码在高风险付款交易的功能将会该暂停6小时。                                  |  |  |
|                                                            | 这以浙治保安编码·即表示你同意集款及编则·<br>了解更多 >                                                         |  |  |
|                                                            | 立即启动                                                                                    |  |  |
|                                                            |                                                                                         |  |  |

注:

- 如你未能下载应用程序登记,请到 http://www.business.hsbc.com.hk/registerbib-sc 填写网上表格进行登记。 1.
- 此 6 位数字认证编号已于较早前发送到于申请服务时所填写的流动电话号码。此认证编号不适用于以下客户: (一)只登记使用强积金服务; 2. 或(二)在申请开立商业账户时已收到启动密码及保安编码器。